Please select the academic term you wish to view or build your schedule for.

Please select... Please select... Fall Quarter 2024 Summer Quarter 2024 Summer Session 2 2024 Summer Special Session 2024 Summer Session 1 2024 Spring Quarter 2024 Spring Semester 2024 Winter Quarter 2024

## Step 1:

After logging into Schedule builder, you will be able to select which summer session you want to search classes/register for.

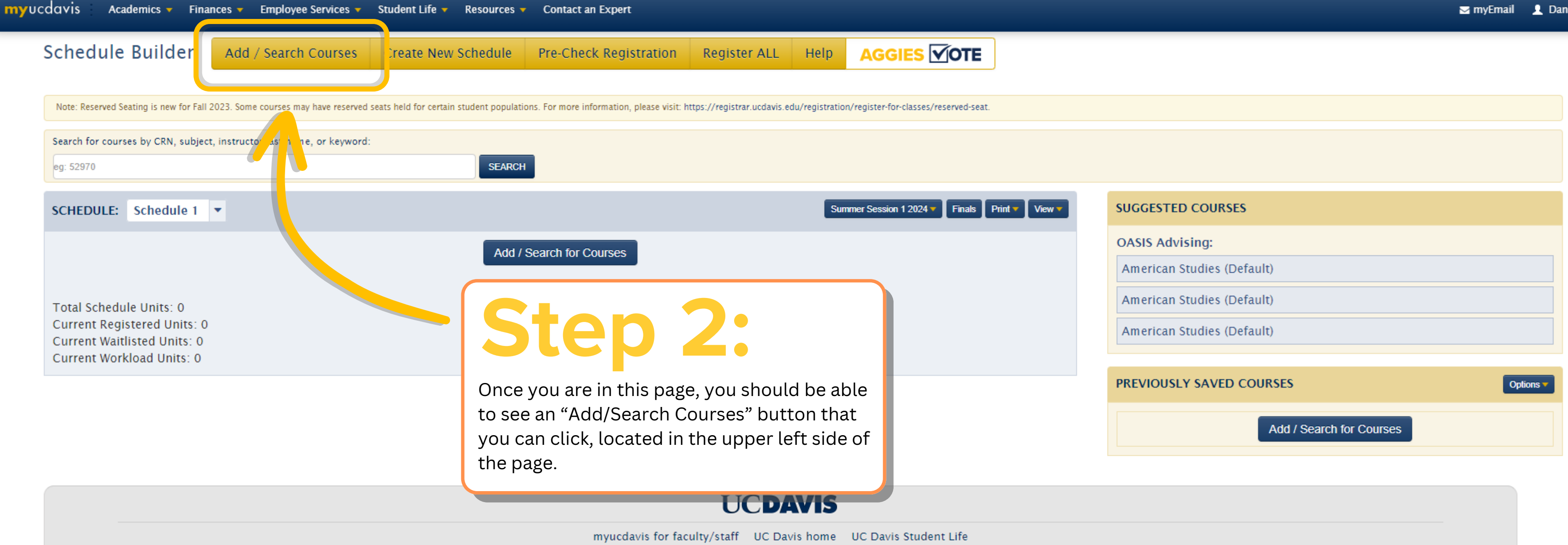

© 2024 The Regents of the University of California

|                                                                                                    | Add / Search Courses                                                                                                    |                                                                                                    | L Danniele → |
|----------------------------------------------------------------------------------------------------|----------------------------------------------------------------------------------------------------|----------------------------------------------------------------------------------------------------|--------------|
| Search for courses by CRN, subject, instructor last name, or keyword:<br>g. 52970<br>Purgeouters<br>Subject<br>-<br>-<br>African American & African Std (AAS)<br>Agric Mngt & Range Resources (AMR)<br>Agricultural & Envir Chem Grad (AGC)<br>Agricultural & Resource Econ (ARE)<br>Agricultural & Resource Econ (ARE)<br>Agricultural Education (AED)<br>Agricultural Education (AED)<br>Agricultural Studies (AMS)<br>Animal Behavior (Graduate Gp) (ANB)<br>Animal Biology (AGR)<br>Animal Biology (Grad Gp (ABG)<br>Animal Biology (Grad Gp (ABG)<br>Animal Biology (ANT)<br>Applied Behavioral Sciences (ABS)<br>Applied Behavioral Sciences (ABS)<br>Applied Biological System Tech (ABT)<br>Arabic (ARB)<br>Art History (AHI) | Add / Search Courses                                                                                                    | Mon Dues Wed Dhurs Fri Sat Die Sat Die |              |
|                                                                                                    | © 202<br>Clicking on "Add/Search Conwhere you can look for coundepending on the subject you last name, keywords, meeting | urses" will bring you to this page, which is<br>ses and filter down your search<br>ou are searching for, the CRN, Instructor's<br>ng days, and meeting times.                                                                                                    | reedback     |

|                |                                        |                                             |                  | Show Advanced Options                                                                       |                  |
|----------------|----------------------------------------|---------------------------------------------|------------------|---------------------------------------------------------------------------------------------|------------------|
| Courses Found: | 8                                      |                                             |                  |                                                                                             |                  |
| CRN:           | Subj Course Sec:                       | Title:                                      |                  | Open/Reserved/Waitlist:                                                                     |                  |
| 50075          | AMS 010 001                            | Introduction to American Studies            |                  | 40/0/0                                                                                      |                  |
| 50075          | AMS 010 001                            | AM                                          | TWD              | 40/0/0                                                                                      |                  |
|                | 9:00 AM - 10:40<br>10:41 AM - 11:15 A  | AM<br>M                                     | T,W,R<br>TWR     | Lecture Teaching and Learning Complex 3213<br>Discussion Teaching and Learning Complex 3213 |                  |
|                |                                        |                                             | •,••,•           |                                                                                             |                  |
| ø              | AMS 098                                | Directed Group Study                        |                  |                                                                                             |                  |
| @ Denotes cons | ent of instructor required. Con        | tact department for the Course Registration | on Number (CRN). |                                                                                             |                  |
|                |                                        |                                             | TBA              | Variable                                                                                    |                  |
|                |                                        |                                             |                  |                                                                                             |                  |
| Ø              | AMS 099                                | Individual Study for Undergraduates         |                  |                                                                                             |                  |
| @ Denotes cons | ent of instructor required. Con        | tact department for the Course Registration | on Number (CRN). |                                                                                             |                  |
|                |                                        |                                             | TBA              | Variable                                                                                    |                  |
|                |                                        |                                             |                  |                                                                                             |                  |
| 50081          | AMS 130 001                            | American Popular Culture                    |                  | 40/0/0                                                                                      |                  |
|                | 12:10 PM - 1:50 P                      | М                                           | T,W,R            | Lecture/Discussion Teaching and Learning Compl                                              | ex               |
| 50082          | AMS 152 001                            | The Lives of Children in America            |                  | 40/0/0                                                                                      |                  |
| 30082          | 2:40 DM 2:40 DM                        | A A A A A A A A A A A A A A A A A A A       | TWD              | Lecture Teaching and Learning Compley 2212                                                  |                  |
|                | 2:10 PM - 3:10 PM<br>3:11 PM - 4:25 PM | 1                                           | T.W.R            | Discussion Teaching and Learning Complex 3213                                               |                  |
|                |                                        |                                             |                  |                                                                                             |                  |
| ø              | AMS 192                                | Internship in American Studies              |                  |                                                                                             |                  |
| @ Denotes cons | ent of instructor required. Con        | tact department for the Course Registration | on Number (CRN). |                                                                                             |                  |
|                |                                        |                                             | TBA              | Internship                                                                                  | \ <del>۲</del> . |
|                |                                        |                                             |                  |                                                                                             | 11               |
| Ø              | AMS 198                                | Directed Group Study                        |                  |                                                                                             | ,e               |
| @ Denotes cons | ent of instructor required. Con        | tact department for the Course Registration | on Number (CRN). | t                                                                                           | 0.               |
|                |                                        |                                             | TBA              | Variable                                                                                    | e                |
|                |                                        |                                             |                  | t                                                                                           | hi               |
| @<br>© Den 1   | AMS 299                                | Individual Study                            | - Number (CDM)   |                                                                                             |                  |
| @ Denotes cons | ent of instructor required. Con        | tact department for the Course Registration | on Number (CRN). |                                                                                             |                  |
|                |                                        |                                             | IBA              | Variable                                                                                    |                  |

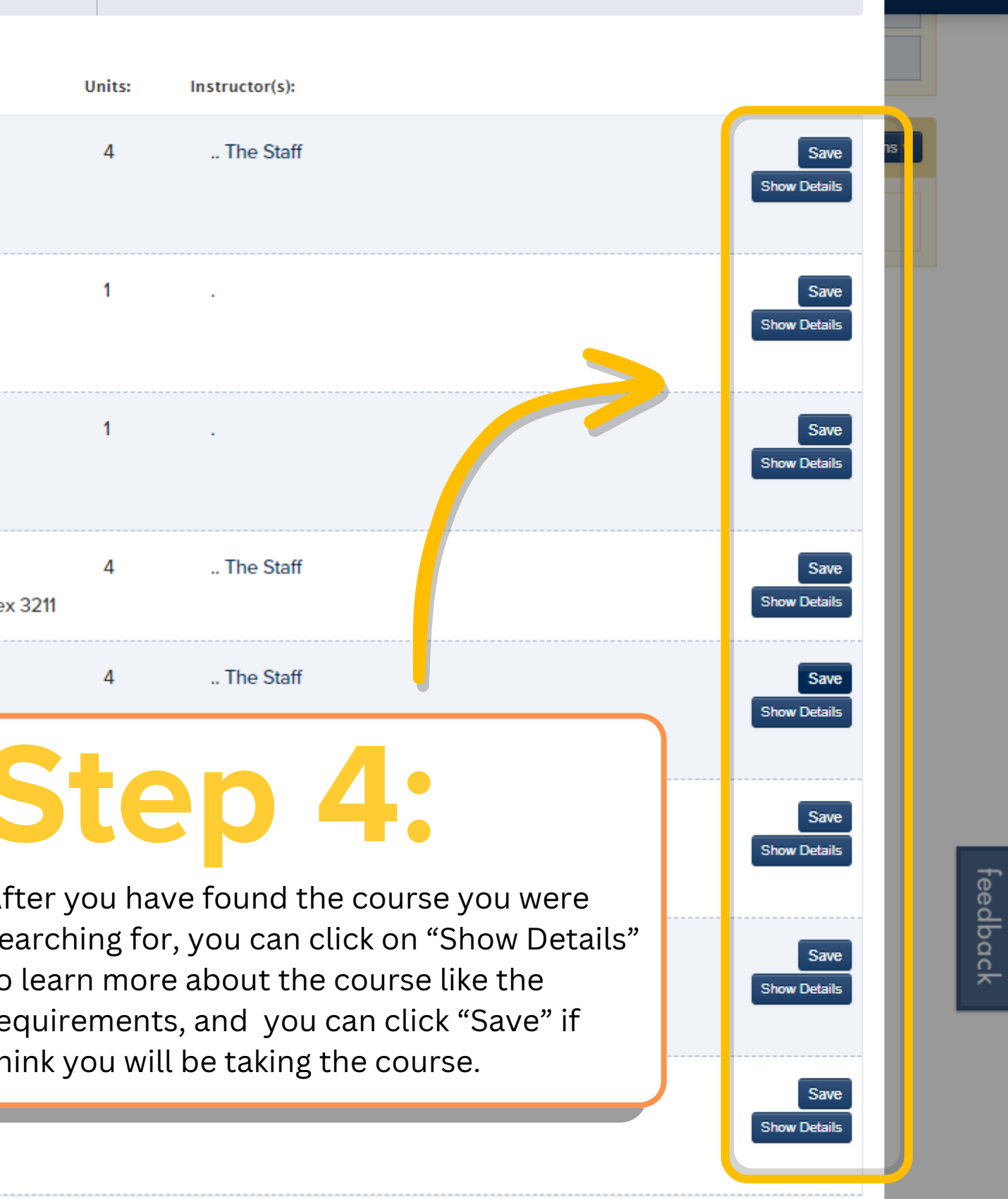

👤 Danniele 🤜

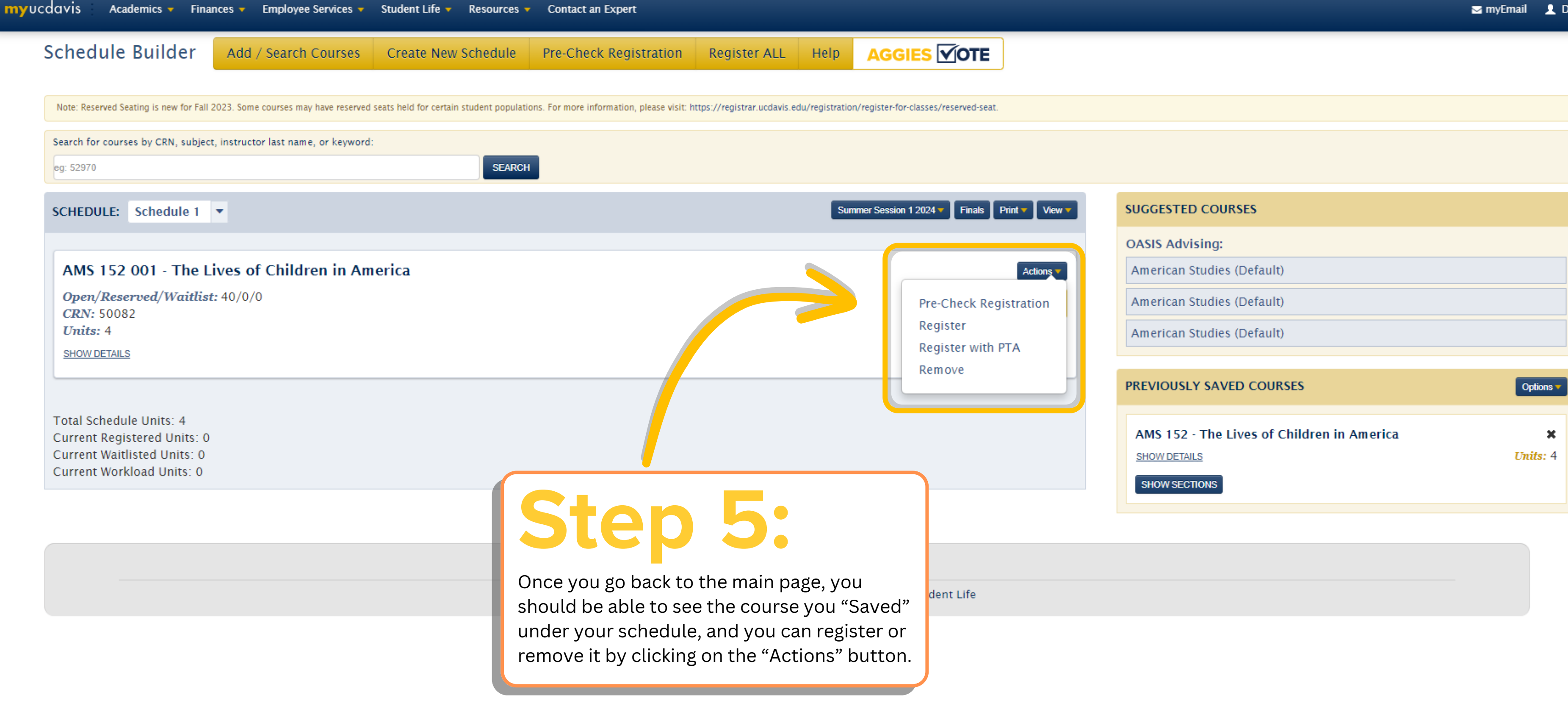